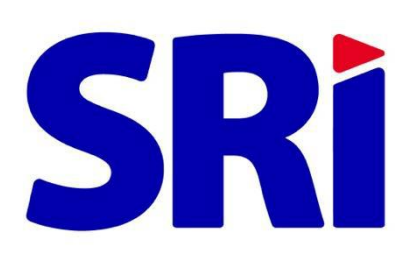

## Guía para contribuyentes

Pago en línea de obligaciones tributarias

## Pago en Línea de obligaciones tributarias

Con el propósito de facilitar el pago de sus obligaciones tributarias, el Servicio de Rentas Internas habilitó el servicio de Pago en Línea, disponible en el portal web www.sri.gob.ec / Servicios en Línea. Las obligaciones que puede pagar en esta opción son:

- Declaraciones vigentes
- Deudas
- Impuestos vehiculares

Usted no necesitará acercarse a las instituciones financieras; este servicio en línea estará disponible las 24 horas del día, los 365 días del año y podrá seleccionar la forma de pago más conveniente entre las tarjetas de crédito o notas de crédito desmaterializadas. Su estado tributario se actualizará el mismo día que realice el pago de manera exitosa.

También podrá pagar sus obligaciones vigentes en las agencias del SRI a nivel nacional, en horario regular.

Para utilizar la opción Pago en Línea, ingrese al portal SRI en Línea con su usuario y contraseña. En el menú General siga la ruta: Pagos / Pago en Línea / Pago de obligaciones. Luego siga los siguientes pasos:

- 1. En el menú Pago en Línea, opción Pago de obligaciones, encontrará los valores pendientes por cancelar en forma consolidada, tanto de declaraciones, deudas e impuestos vehiculares.
  - Seleccione la(s) obligación(es) que desea pagar y revise los detalles como: saldo del impuesto, interés, multa y recargos.

| 0bligaciones pendientes |               |                          |                      | Z<br>Forma de pago                                                                   |                  |                      | Confirmación                  |                |
|-------------------------|---------------|--------------------------|----------------------|--------------------------------------------------------------------------------------|------------------|----------------------|-------------------------------|----------------|
| tificación              |               | Raz                      | ôn social            |                                                                                      |                  | Ĵ                    | Disignationes seleccionadas   |                |
| ccione Ø                | las obligacio | nes tributarias a pagar. |                      |                                                                                      |                  |                      |                               |                |
| Declar                  | raciones      |                          |                      |                                                                                      |                  | USD 5.950.619        | ,00 correspondiente a (15)    | 2) declaracio  |
| N".                     | Seleccione    | Tipo declaración         | Comprobante / Serial | Impuesto                                                                             | Periodo fiscel   | Fecha máxima de pago | Valor a pagar (USD)           | Ver detalle    |
| 151                     | ~             | ORIGINAL                 | 992527198825         | IMPUESTO A LA RENTA SOBRE<br>INGRESOS DE HERENCIAS Y LEGADOS                         | MAY0 - 2018      | 31/12/2026           | 5.682,00                      | Q              |
| 152                     |               | ORIGINAL                 | 992527198832         | VEHICULOS (EMBARCACIONES DE GALA<br>O RECREO, AVIONES, AVIONETAS O HELL<br>PRIVADOS) | DICIEMBRE - 2023 | 31/12/2026           | 958,00                        | Q              |
|                         |               |                          | (16 de 16)  < <      | 7 8 9 10 11 12 13 14                                                                 | 15 16 >>1        |                      |                               |                |
|                         |               |                          |                      |                                                                                      |                  | Tota                 | l declaraciones seleccionadas | (1): USD 5.682 |
| Vehícu                  | ulos          |                          |                      |                                                                                      |                  |                      |                               | (79) vehícu    |
|                         |               |                          |                      | Siguiente 🕨                                                                          |                  |                      |                               |                |
|                         |               |                          |                      | Guía para                                                                            |                  |                      |                               |                |

 Si alguna obligación tributaria correspondiente a la sección Deudas está en otro proceso de pago, se mostrará el mensaje de advertencia "Obligaciones en reintento de débito", por tal motivo no deberá realizar el pago por este medio para evitar pagos duplicados.

| Oblig                                                                                                    | Obligaciones en reintento de débito |                    |                      |                |  |  |  |  |
|----------------------------------------------------------------------------------------------------|-------------------------------------|--------------------|----------------------|----------------|--|--|--|--|
| Las deudas <mark>resaltadas</mark> se encuentran en proceso de reintento<br>de débito; en caso de registrar el pago por esta opción, existe la<br>probabilidad que el pago de estas deudas se dupliquen. |                                     |                    |                      |                |  |  |  |  |
|                                                                                                    | Seleccione                          | Tipo de documento  | Número de obligación | Período fiscal |  |  |  |  |
|                                                                                                    |                                     | Débitos rechazados | 123456789-123        | Noviembre 2017 |  |  |  |  |
|                                                                                                    |                                     | Débitos rechazados | 123456789-123        | Febrero 2017   |  |  |  |  |
|                                                                                                    |                                     |                    |                      |                |  |  |  |  |
|                                                                                                    |                                     |                    | Cerrar               |                |  |  |  |  |

## Recuerde:

- En caso de deudas podrá ingresar el valor a pagar que considere (pago parcial), mientras que para declaraciones e impuestos vehiculares deberá pagar la totalidad.
- Podrá pagar únicamente las declaraciones en las que haya seleccionado la opción "Otras formas de pago", cuya fecha máxima de pago se encuentren vigente.
- Puede realizar en un solo pago los valores correspondientes a matrícula, transferencia de dominio y ajustes de impuestos vehiculares.
- 2. En la siguiente pantalla se visualizará los medios de pagos que incluye el Saldo Disponible de Notas de Crédito Desmaterializadas y Tarjeta de crédito emitidas por entidades financieras del Ecuador.

**3.** En el medio de pago Tarjeta de crédito podrá seleccionar el Botón de pago Placetopay (tarjeta de crédito) o el Botón de pago Kushki (tarjeta de crédito o débito) dependiendo del botón de pago que desee utilizar.

| Obligaciones pendientes                                   | Forma de pago                             |                        | Confirmación                                               |
|-----------------------------------------------------------|-------------------------------------------|------------------------|------------------------------------------------------------|
| Raz                                                       | ón social                                 |                        | Total a pagar<br>Obligaciones seleccionado<br>USD 3.211,00 |
|                                                           |                                           |                        | Ver oblige                                                 |
| alo y boton de pago 🛛<br>Medios de p                      | ago Fecha de vencimiento                  | Saldo disponible (USD) | Valor a utilizar (USD)                                     |
| Notas de crédito desmaterializadas     Tarjeta de crédito |                                           | 1.120.245.064,06       | 0,00                                                       |
|                                                           | _ <sup>®</sup> placetopay<br>⊮evertec ○ 오 | қизнкі                 | Pendiente a cubrir: USD 3.211,0                            |
|                                                           | 4 Regresser Siguiente 🕨                   |                        |                                                            |
|                                                           |                                           |                        |                                                            |

- Considere que el valor mínimo a pagar con tarjeta de crédito o débito por este medio de pago es de USD 1 (un dólar).
- Al cubrir el 100% del valor a pagar, presione el botón de pago que desea utilizar: Place to Pay o Kushki.

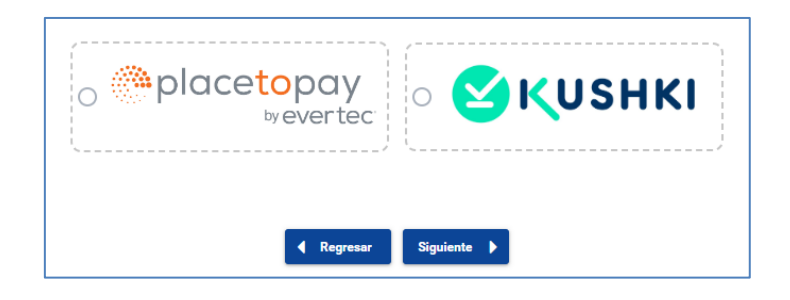

- 4. Botón de pago Place to Pay: podrá cancelar con las siguientes tarjetas de crédito:
  - Visa Banco Rumiñahui
  - Visa Banco de Loja
  - Mastercard Banco Pichincha
  - Visa Banco Pichincha
  - Diners Club
  - Discover
  - Visa Titanium
  - Visa Produbanco
  - Mastercard Produbanco
  - American Express

- Visa Banco de Guayaquil
- Mastercard Banco de Guayaquil
- Para continuar con el pago acepte los "Términos y Condiciones para la utilización de Medios Electrónicos de Pago", de lo contrario no podrá continuar con la transacción.

| <ol> <li>El servicio del Pago en Línea está habilitado las 24 h</li> <li>El usuario conoce que, dependiendo de la hora de pa<br/>la utilización del servico<sup>1</sup> Pago en Línea<sup>2</sup> es de excl<br/>4. El usuario declara que los fondos a pagar no provier<br/>5. El Servico dentas intermanes está exonendo de t<br/>cualquier acción o pretensión en el títulas de cri<br/>6. ep procesaria inciamente pago con tarjetas de cri<br/>7. Vian Titaniam, American Expessiona las siguiente<br/>modulamon (nasta las 21h00).</li> <li>Bor el uso de la plataforma de pagos electrónicos, e<br/>las transacciones</li> </ol> | oras del día, los 7 días de la semana, salvo suspensiones efectuadas por la plataforma de pagos o las instituciones del sistema financiero.<br>igo, las transacciones no necesariamente se procesaria el mismo día.<br>siva responsabilidad del sustano. La información personal del usuario será considerada como privada.<br>ten de actividades llegales o llicitas:<br>do a responsabilidad, inclusive respecto a terceros, si esta declaración fuese falsa o errónea. En tal virtud, el usuario renuncia a ejecutar<br>a) o de cualquier otra indole.<br>Miso a partir de 100-100 dólima.<br>to tal parta de terdito: Visa Banco Bunifishui, Visa Banco de Loja, Masteroard Banco Pichincha, Visa Banco Pichincha, Diners Club, Discover,<br>Visa Banco Guayquil (hasta las 20h00), Mastercard Banco Guayaquil (hasta las 20h00), Visa Produbanco (hasta las 21h00) y Mastercard<br>el usuario pagará a PlacetoPay la tarifa estipulada en su sitio web en cumplimiento con la normativa local y sumando el IVA a cada una de |
|----------------------------------------------------------------------------------------------------|----------------------------------------------------------------------------------------------------|
| 2 ACEPTACIÓN DEL SERVICIO<br>1. Al ingresar y usar el servicio de Pago en Línea, el us<br>La aceptación por parte del usuario, implica su som<br>las mismas. Si el usuario NO está de acuerdo con es                                                                                                    | suario expresa su voluntad y acepta los términos y condiciones establecidos pulsando sobre el recuadro "Acepto Términos y Condiciones",<br>etimiento a las condiciones aquí descritas para el uso del servicio "Pago en Linea", sin que pueda alegarse desconocimiento alguno sobre<br>itos términos y condiciones, no podrá acceder o hacer uso de este servicio.                                                                                                    |

**4.1** Al presionar la opción "Pagar PTP" se mostrará la pantalla del botón de pago seleccionado, con los valores a pagar, en la cual deberá llenar los datos requeridos por la plataforma:

| placetopay<br>wevertec | Total a pagar<br>\$5.917,75 USD<br>Servicio de Rentas Internas - Pae | 5838213-T4<br>jo en Línea |
|------------------------|----------------------------------------------------------------------|---------------------------|
| email@ejemplo.com      | 📮 Detalle del pago                                                   | ^                         |
| Continuar              | Referencia                                                           | 1681533                   |
| Contribut              | Fecha de solicitud                                                   | 2025-01-17 14:45:32       |
|                        | Subtotal                                                             | \$5.682,00                |
| No deseo continuar     | Costo de la Transacción                                              | \$205,00                  |
|                        | IVA del costo de la transacción                                      | \$30,75                   |
|                        |                                                                      |                           |

| Place                                                                                                    | etopay                                                                         | Total a pagar        | S838213-T4                  |
|----------------------------------------------------------------------------------------------------|--------------------------------------------------------------------------------|----------------------|-----------------------------|
|                                                                                                    | by eventec                                                                     | \$5.917,7            | <b>75</b> USD               |
| a actuluta@sri cob ec                                                                                         |                                                                                | Servicio de Renta    | as Internas - Pago en Línea |
| Cambiar de cuenta                                                                                             |                                                                                |                      |                             |
|                                                                                                    |                                                                                | 📄 Detalle de         | l pago                      |
| arjeta de Crédito / Débito / Prepa                                                                            | go                                                                             | Referencia           | 1681533                     |
| and a la deviate                                                                                              |                                                                                | Fecha de solicitu    | 2025-01-17 14:45:32         |
|                                                                                                    |                                                                                | Subtotal             | \$5.682,00                  |
| 1234 56/8 9012 3456                                                                                           |                                                                                | Costo de la Tran     | sacción \$205,00            |
| Mes / Año                                                                                                    | CVV                                                                            | (!) IVA del costo de | la transacción \$30,75      |
| atos del propietario                                                                                          |                                                                                |                      |                             |
| Nombre                                                                                                    | Apellido                                                                       |                      |                             |
| CI 🗸 Cédula de identidad                                                                                      |                                                                                |                      |                             |
| Número de celular                                                                                             |                                                                                |                      |                             |
|                                                                                                    |                                                                                |                      |                             |
| Pagar \$                                                                                                    | 5.917,75                                                                       |                      |                             |
|                                                                                                    |                                                                                |                      |                             |
| l continuar acepto las políticas aplicables pa<br>egún la jurisdicción local del responsable y c<br>ncargado. | ra el tratamiento de mis datos per<br>le <u>Evertec PlacetoPay</u> en su calid | sonales<br>Id de     |                             |
|                                                                                                    |                                                                                |                      |                             |

 Una vez ingresado todos los datos requeridos deberá dar clic en "Pagar" y a continuación se mostrará el detalle del pago de la transacción de la tarjeta de crédito. Si usted desea imprimir el comprobante de la obligación tributaria deberá dar clic en "Volver al comercio" para retornar al portal del SRI.

| placetopay v/evertec          |                               | Total pagado<br><b>\$5.917,75</b> USD | S838213-T4            |
|-------------------------------|-------------------------------|---------------------------------------|-----------------------|
| Transacción Aprobada          |                               | Servicio de Rentas Internas - Po      | ago en Línea<br>rimir |
|                               |                               | E Detalle del pago                    | ^                     |
| <ul> <li> 0008</li> </ul>     |                               | Referencia                            | 1681533               |
| otal pagado                   | Autorización / CUS            | Fecha de solicitud                    | 2025-01-17 14:45:32   |
| 5.917,75                      | 999999                        | Subtotal                              | \$5.682,00            |
| echa de transacción           | Recibo                        | Costo de la Transacción               | \$205,00              |
| .025-01-17 14:48:58           | 055596                        | IVA del costo de la transacción       | \$30,75               |
| rirección IP<br>90.152.216.32 | Código Respuesta<br>00        |                                       |                       |
| Volve                         | er al comercio                |                                       |                       |
|                               |                               |                                       |                       |
| El comprobante será           | enviado a acpulupa@sri.gob.ec |                                       |                       |

|                            | -) ( ) ( ) ( )     |
|----------------------------|--------------------|
|                            | $\odot$            |
| Tran                       | sacción Aprobada   |
|                            |                    |
| Método de pago  ••••• 0008 |                    |
| Total pagado               | Autorización / CUS |
| \$5.917,75                 | 999999             |
| Fecha de transacción       | Recibo             |
| 2025-01-17 14:48:58        | 055596             |
| Dirección IP               | Código Respuesta   |
| 190.152.216.32             | 00                 |
|                            |                    |

**4.2** Al volver a la página web de Servicios en Línea del SRI, podrá imprimir el comprobante de pago con el detalle de las obligaciones y medio de pago utilizado.

| #<br>Pago en línea de obligac | iones tributar                                         | ias                                                                                                    |                                                                              |                                                                                               |   |
|-------------------------------|--------------------------------------------------------|----------------------------------------------------------------------------------------------------|------------------------------------------------------------------------------|-----------------------------------------------------------------------------------------------|---|
| Identificación                |                                                        | Razón social                                                                                                    |                                                                              |                                                                                               |   |
|                               |                                                        | Gracias por                                                                                                    | su pago.                                                                     | _                                                                                             |   |
|                               |                                                        | Nueva transacción                                                                                                    | Imprimir comprobante                                                         |                                                                                               |   |
|                               | SRi                                                    |                                                                                                    |                                                                              | Comprobante<br>Pago en línea                                                                  |   |
|                               |                                                        |                                                                                                    | Código de tra                                                                | ansacción: 1681533                                                                            |   |
| R                             | lazón social:                                          |                                                                                                    |                                                                              |                                                                                               |   |
|                               | dentificación:                                         |                                                                                                    |                                                                              | Fecha y hora de pago:                                                                         |   |
| -                             | 17/01/2025 14:45                                       |                                                                                                    |                                                                              |                                                                                               |   |
| C<br>C                        | Detalle de las oblig<br>DECLARACIONES                  | gaciones pagadas                                                                                                    | Deríodo fie                                                                  | cal Valor pagado                                                                              |   |
|                               | 992527198825                                           | IMPUESTO A LA RENTA<br>SOBRE INGRESOS DE<br>HERENCIAS Y LEGADOS                                                                                 | MAYO - 20                                                                    | (USD)<br>18 5.682,00                                                                          | ] |
| -<br>C<br>T                   | Detaile forma de p<br>TARJETA DE CRÉDITO               | bago<br>USD 5.682,00                                                                                                    |                                                                              | Total pagado<br>USD 5.682,00                                                                  |   |
| -<br>Y<br>(f<br>d             | ′o, .<br>RUC, cédula o pasap<br>letalladas en el prese | con núm<br>orte), acepto expresamente el<br>nte documento con sus formas                                                                        | ero de identific<br>bago de las c<br>de pago.                                | ación<br>obligaciones tributarias                                                             |   |
|                               | Firma contribuyente                                    |                                                                                                    |                                                                              |                                                                                               |   |
|                               |                                                        | Código de verificación:<br>Fecha y hora de emisión:<br>El presente oertificado es valido de conforr<br>DEFRCGC15-00000217, publicada en el Tero | SRICPL145141<br>17 de enero de<br>nidad a lo estableo<br>r Supiemento del Ri | 0000002<br>2025 14:45<br>Idio en la Resolución No. NAC-<br>gistro Oficial 462 del 19 de marzo |   |
| -                             |                                                        | de 2015, por lo que no requiere sello ni firma p                                                                                                | or parte de la Admin                                                         | istracion Tributaria.                                                                         |   |

- **5. Botón de pago Kushki:** La plataforma es compatible con todas las tarjetas de crédito y débito: Visa, Mastercard y American Express, disponible hasta las 20h00
  - Visa Banco Rumiñahui
  - Visa Banco de Loja
  - Visa Titanium
  - Visa y Mastercard Banco Pichincha
  - Visa y Mastercard Produbanco
  - Visa y Mastercard Banco de Guayaquil
  - American Express
  - Visa y Mastercard Banco del Pacífico
  - Visa y Mastercard Banco del Austro
  - Visa y Mastercard Banco Internacional
  - Visa y Mastercard Banco Bolivariano
  - Mastercard Mutualista Pichincha
  - Visa Banco de Machala
  - Visa Banco Comercial de Manabí
  - Visa Banco Amazonas
  - Visa, Alia, Banco Solidario
  - Visa Mutualista Azuay
  - Mastercard Vazcorp
  - Para continuar con el pago acepte los "Términos y Condiciones para la utilización de Medios Electrónicos de Pago", de lo contrario no podrá continuar con la transacción.

| recordamos que el Servicio de Rentas Internas no almacena ni solicita a los usuarios sus claves personales, la actualización de sus datos ni la información de sus tarjetas de crédito.                                                                                                    |  |  |  |  |  |
|----------------------------------------------------------------------------------------------------|--|--|--|--|--|
|                                                                                                    |  |  |  |  |  |
| E servicio del Pago en Línea está habilitado las 24 horas del día, los 7 días de la semana, salvo suspensiones efectuadas por la plataforma de pagos o las instituciones del sistema financiero.<br>El usuario conoce que, dependiendo de la hora de pago, las transacciones no necesariamente se procesarian el mismo día.<br>La utilización del servicio "Pago en Línea" es de exclusiva responsabilidad del usuario. La información personal del usuario será considerada como privada.<br>El usuario denar que los fondos a pagar no privenen de actividades legales o línica:<br>El servicio de Rentas Intermas está exonerado de toda responsabilidad, inclusiva respecto a terceros, si esta declaración fuese falsa o errónea. En tal virtud, el usuario renuncia a ejecutar cualquier acción o pretensión en el ámbito civil, penal o d<br>cualquier otrá indole.<br>Se procesaria únicamente pagos con tarjetas de crédito y/o debito a partir de USD 1.00 dolar<br>La Plataforma de Kushki es compatible con todas las tarjetas de crédito y debito vas. NasterCard y American Express. Servicio disponible hasta las 20h00<br>.Por el uso del Software, el usuario capará a Kushki la tarifa estipulada en su sitio web en cumplimiento con la normativa local y sumando el IVA a cada una de las transacciones |  |  |  |  |  |
| - ACEPTACIÓN DEL SERVICIO                                                                                                    |  |  |  |  |  |
| Al ingresar y usar el servicio de Pago en Línea, el usuario expresa su voluntad y acepta los términos y condiciones establecidos pulsando sobre el recuadro "Acepto Términos y Condiciones". La aceptación por parte del usuario, implica s                                                                                                    |  |  |  |  |  |
| Acepto términos y condiciones                                                                                                    |  |  |  |  |  |
| Regresser     Cancelar     Pagar Kushki                                                                                                    |  |  |  |  |  |

**5.1** Al presionar la opción "Pagar Kushki" se mostrará la pantalla del botón de pago seleccionado, con los valores a pagar, en la cual deberá llenar los datos requeridos por la plataforma:

| SRì                                                         |                                                                   | 🕙 қизнк                                                 |
|-------------------------------------------------------------|-------------------------------------------------------------------|---------------------------------------------------------|
| Hola HALLIBURTON LATIN<br>AMERICA S.R.L.                    |                                                                   | ← Volver al comercio<br>③ Esta sesión expira en 14 : 48 |
| Resumen de pago<br><sup>Total a pagar</sup><br>9,664.56 USD | 🖙 Tarjeta de Crédito o Débito                                     | Cambiar medio de pago                                   |
| Producto Desglose                                           | A Nombre y Apellido                                               |                                                         |
| 1 Pago en linea de la transaccion: 9,664.00 USD<br>1681534  | ■ Número de tarjeta                                               |                                                         |
|                                                             | 🛱 MM/AA                                                           | ≜ cvc                                                   |
|                                                             | R Email                                                           |                                                         |
|                                                             | Acepte los Términos y Condiciones                                 |                                                         |
|                                                             |                                                                   | Pagar aquí 9,664.56 USD                                 |
| Al confirmar una transacción desde este portal. has aces    | tado previamente los Términos y Condiciones de pruebaSRI Ecuador. |                                                         |
| 😥 🕮 Este pago es procesado de forma segura por F            | ushki, un proveedor de pagos PCI de nivel 1. <u>Leer más</u>      |                                                         |

 Una vez ingresado todos los datos requeridos deberá dar clic en "Pagar aquí" y a continuación se mostrará el detalle del pago de la transacción de la tarjeta de crédito. Si usted desea imprimir el comprobante de pago de la obligación tributaria deberá dar clic en "Regresar a la tienda" para retornar al portal del SRI.

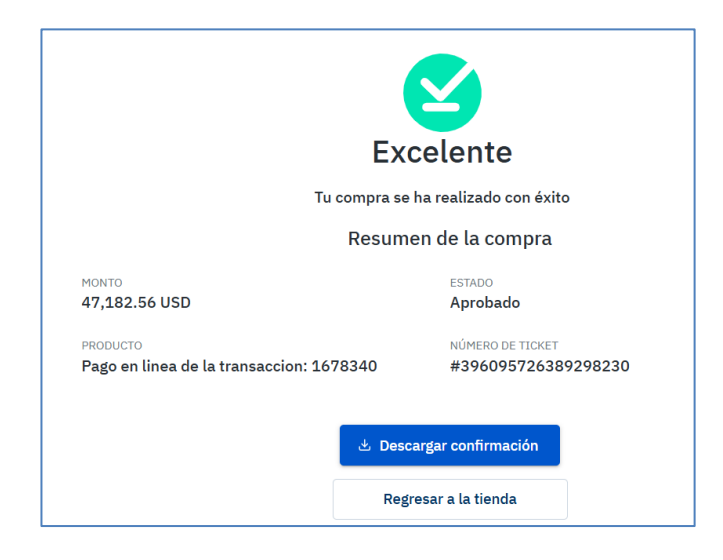

| SRì |                                                      |                                         | 🕙 κυςηκι |
|-----|------------------------------------------------------|-----------------------------------------|----------|
|     |                                                      |                                         |          |
|     |                                                      | <b>S</b>                                |          |
|     | Exc                                                  | elente                                  |          |
|     | Tu compra se h                                       | na realizado con éxito                  |          |
|     | Resume                                               | n de la compra                          |          |
|     | MONTO<br>9,664.56 USD                                | estado<br>Aprobado                      |          |
|     | PRODUCTO<br>Pago en linea de la transaccion: 1681534 | NÚMERO DE TICKET<br>#176856922478281800 |          |
|     |                                                      |                                         |          |
|     | 🕹 Desca                                              | rgar confirmación                       |          |
|     | Regr                                                 | esar a la tienda                        |          |
|     |                                                      |                                         |          |

**5.2** Al volver a la página web de Servicios en Línea del SRI, podrá imprimir el comprobante de pago con el detalle de las obligaciones y medio de pago utilizado.

| Pago en línea de obligad | iones tributarias                                                |
|--------------------------|------------------------------------------------------------------|
| Identificación           | Razón social                                                     |
|                          |                                                                  |
|                          | Gracias por Su pago.<br>Narra formacción<br>Imprimir comprobante |

| Código de transacción: 1681534 taxón social:  dentificación:  Fecha y hora de pago: 17/01/2025 14:53  Detalle de las obligaciones pagadas DECLARACIONES  Comprobante / Serial Impuesto Período fiscal Valor pagado USD 9:2528908076 RENTA ANTICIPOS SEPTIEMBRE - 2015 9:864,00  Detalle forma de pago TARJETA DE CRÉDITO USD 9:664,00  Dotalle forma de pago: Con número de identificación RUC, cédula o pasaporte), acepto expresamente el pago de las obligaciones tributarias letalladas en el presente documento con sus formas de pago.  Firma contribuyente  Odigo de verticación: Reta y hora de emilio: SRICPL 44730000003 Firma contribuyente  Detaline ordinado en subjectivo en organes en el Teres Supermoto del Republición en la Resolución No. NOC- DECOSIS-50000217, palcadas en el Teres Supermoto del Republición en la Resolución No. NOC- DECOSIS-50000217, palcadas en el Teres Supermoto del Republición en la Resolución No. NOC- DeCOSIS-50000217, palcadas en el Teres Supermoto del Republición en la Resolución fon No. Noc- DeCOSIS-50000217, palcadas en el Teres Supermoto del Republición en la Resolución No. Noc- DeCOSIS-50000217, palcadas en el Teres Supermoto del Republición en la Resolución fon Noc- DeCOSIS-50000217, palcadas en el Teres Supermoto del Republición en la Resolución No. Noc- DeCOSIS-50000217, palcadas en el Teres Supermoto del Republición en la Resolución fon Noc- DeCOSIS-50000217, palcadas en el Teres Supermoto del Republición en la Resolución No. Noc- DeCOSIS-50000217, palcadas en el Teres Supermoto del Republición en la Resolución fon ano prime teres del Administration Teres | SRi                                                 |                                                                                                    | Co                                                                                                    | mprobante<br>Pago en línea                                          |
|----------------------------------------------------------------------------------------------------|-----------------------------------------------------|----------------------------------------------------------------------------------------------------|----------------------------------------------------------------------------------------------------|---------------------------------------------------------------------|
| dentificación:       Fecha y hora de pago:<br>17/01/2025 14-53         Detalle de las obligaciones pagadas<br>DECLARACIONES         Comprobante / Serial       Impuesto       Período fiscal       Valor pagado<br>(USD)         902528800678       RENTA ANTICIPOS       SEPTIEMBRE - 2015       9.684.00         Detalle forma de pago<br>ARRJETA DE CRÉDITO       USD 9.664.00       Total pagado<br>USD 9.664.00         '00       con número de identificación<br>RUC, cédula o pasaporte), acepto expresamente el pago de las obligaciones tributarias<br>letaliadas en el presente documento con sus formas de pago.         '01       Firma contribuyente         Firma contribuyente       En yaste de emisio:         Cadigo de verificación:<br>Redo for expresamente en el recer Superente de Regeso 16.33         En yaste de emisio:       SRCPL H4730000003<br>17 de enero da 2025 14.53         En yaste de emisio:       SRCPL H4730000003<br>17 de enero da 2025 14.53         En yaste de emisio:       SRCPL H4730000003<br>17 de enero da 2025 14.53                                                                                                    | Razón social:                                       |                                                                                                    | Código de transaco                                                                                     | ción: 1681534                                                       |
| Detaile de las obligaciones pagadas         DECLARACIONES         SECLARACIONES         9925298906076       RENTA ANTICIPOS       SEPTIEMBRE - 2015       9.084,00         Detaile forma de pago         TARJETA DE CRÉDITO       USD 9.664,00       Total pagado         0000       USD 9.664,00       USD 9.664,00       USD 9.664,00         Con número de identificación         RUC, cédula o pasaporte), acepto expresamente el pago de las obligaciones tributarias letaliadas en el presente documento con sus formas de pago.         Firma contribuyente         DECIÓN DE CRÉDITO         DECIÓN DE CRÉDITO         Codago de verificación:         SRICH H4730000003         Tortal pagado         LISTO DE CRÉDITO         DECIDITO         Codago de verificación:         SRICH H4730000003         Tortal pagado         LISTO DE CRÉDITO         DECIDITO         Codago de verificación:         Firma contribuyente         Firma contribuyente         DECIDITO         DECIDITO                                                                                                    | Identificación:                                     |                                                                                                    | 1                                                                                                    | Fecha y hora de pago:<br>17/01/2025 14:53                           |
| Comprobante / Serial         Impuesto         Periodo fiscal         Valor pagado<br>(USD)           992529808676         RENTA ANTICIPOS         SEPTIEMBRE - 2015         9.664,00           Detaille forma de pago<br>TARJETA DE CRÉDITO         USD 9.664,00         Total pagado<br>USD 9.664,00           Volo,<br>cédula o pasaporte), acepto expresamente el pago de las obligaciones tributarias<br>letalladas en el presente documento con sus formas de pago.         Firma contribuyente           Firma contribuyente         SRICPL 14973000003<br>El 2015, por lo que no regaries seño n firma por parte de la Administación Tributa.         SRICPL 14973000003<br>1 de marzo de 2015, por lo que no regaries seño n firma por parte de la Administación Tributa.                                                                                                    | Detalle de las ob<br>DECLARACIONES                  | ligaciones pagadas                                                                                                    |                                                                                                    |                                                                     |
| 992529800676         RENTA ANTICIPOS         SEPTIEMBRE - 2015         9.664,00           Detaile forma de pago<br>TARJETA DE CRÉDITO         USD 9.664,00         Total pagado<br>USD 9.664,00           //o,<br>co,<br>con número de identificación<br>RUC, cédula o pasaporte), acepto expresamente el pago de las obligaciones tributarias<br>letalladas en el presente documento con sus formas de pago.         Firma contribuyente           //o         Firma contribuyente         SRICPL 44730000003         If de enero de 2025 1453           El presente certificado en visito de conformidad a lo establicido en la Resolución No. NAC-<br>DOERCOSCI-50000217, publicada en el Terra priparte de la Amantación Triodata.         SRICPL 44730000003                                                                                                    | Comprobante / Seri                                  | al Impuesto                                                                                                    | Período fiscal                                                                                         | Valor pagado<br>(USD)                                               |
| Detaile forma de pago       Total pagado         TARJETA DE CRÉDITO       USD 9.664,00         Vo,       con número de identificación         RUC, cédula o pasaporte), acepto expresamente el pago de las obligaciones tributarias letaliadas en el presente documento con sus formas de pago.                                                                                                    | 992526908676                                        | RENTA ANTICIPOS                                                                                                    | SEPTIEMBRE - 2015                                                                                      | 9.664,00                                                            |
|                                                                                                    | Yo,<br>(RUC, cédula o pas:<br>detalladas en el pre: | con nú<br>aporte), acepto expresamente e<br>sente documento con sus form                                                         | úmero de identificación<br>el pago de las obligac<br>nas de pago.                                      | iones tributarias                                                   |
| Códgo de verificación: SRIC/PL145730000003<br>Fecta y hora de emisión: 17 de enero de 2025 14.53      El presente certificado es válido de conformidad a lo establecido en la Resolución No. NAC-<br>DOERCOSCI-0-0000217: publicada en el Terrer Soptemento de Registro Oficial 442 del 10 de marzo<br>de 2015, por lo que no requiere selo ni firma por parte de la Administración Tributaria.                                                                                                    |                                                     | Firma contribuye                                                                                                    | ente                                                                                                   |                                                                     |
| Bi presente ceritorado se valido de conformidad a la establición en la Resolución No. NAC-<br>DEGRECORCISTORIZENTE políticas en el Treres Objenento del Registro Dial 422 del 10 de marzo<br>de 2015, por lo que no requiere sello ni firma por parte de la Administración Tributaria.                                                                                                    |                                                     | Código de verificación:<br>Fecha y hora de emisión:                                                                              | SRICPL1457390000003<br>17 de enero de 2025 14;                                                         | 53                                                                  |
| 1/1                                                                                                    |                                                     | El presente certificado es válido de co<br>DGERCGC15-00000217, publicada en el 1<br>de 2015, por lo que no requiere sello ni fin | ntormidad a lo establecido en<br>Tercer Suplemento del Registro C<br>ma por parte de la Administración | la Resolucion No. NAC-<br>ficial 462 del 19 de marzo<br>Tributaria. |
|                                                                                                    |                                                     |                                                                                                    |                                                                                                    |                                                                     |

- 6. Pago con Títulos Valor (notas de crédito desmaterializados): Podrá cancelar las obligaciones tributarias, seleccionando la opción Notas de crédito desmaterializadas. Cuando la obligación tributaria corresponde a Deuda o Declaraciones, podrá cancelar:
  - Valor total con Nota de crédito desmaterializada
  - Valor parcial con Nota de crédito desmaterializada y el saldo pendiente a cubrir con tarjeta de crédito.

| Seleccione el medio de pago            |                      |                        |                        |                     |               |
|----------------------------------------|----------------------|------------------------|------------------------|---------------------|---------------|
| Medios de pago                         | Fecha de vencimiento | Saldo disponible (USD) | Valor a utilizar (USD) | Resumen de ol       | bligaciones   |
| Notas de crédito desmaterializadas     |                      | 1.121.170.108,30       | 14.782,00              | Ver obligaciones    | 1 Q           |
| <ul> <li>Tarjeta de crédito</li> </ul> |                      |                        |                        | Total a pagar:      | USD 14.782,00 |
|                                        |                      |                        |                        | Pendiente a cubrir: | USD 0,00      |

| Seleccione el medio de pago        |                      |                        |                        |                     |               |
|------------------------------------|----------------------|------------------------|------------------------|---------------------|---------------|
| Medios de pago                     | Fecha de vencimiento | Saldo disponible (USD) | Valor a utilizar (USD) | Resumen de ot       | oligaciones   |
| Notas de crédito desmaterializadas |                      | 1.121.184.131,76       | 758,54                 | Ver obligaciones    | 1 Q           |
| Tarjeta de crédito                 |                      |                        |                        | Total a pagar:      | USD 14.782,00 |
|                                    |                      |                        |                        | Pendiente a cubrir: | USD 14.023,46 |

| Le recordamos que el Servicio de Rentas internas no almacena ni solicita a los usuarios sus claves personales, la actualización de sus datos ni la información de sus tarjetas de crédito.                                                                                                    |
|----------------------------------------------------------------------------------------------------|
| 1 CONDICIONES DE USO                                                                                                    |
| El servicio del Pago en Línea está habilitado las 24 horas del día, los 7 días de la semana.                                                                                                    |
| El usuario conoce que, dependiendo de la hora de pago, las transacciones no necesariamente se procesarán el mismo día.                                                                                                    |
| La utilización del servicio "Pago en Línea" es de exclusiva responsabilidad del usuario. La información personal del usuario será considerada como privada.                                                                                                    |
| El usuario declara que los fondos a pagar no provienen de actividades ilegales o ilícitas.                                                                                                    |
| El Servicio de Rentas Internas está exonerado de toda responsabilidad, inclusive respecto a terceros, si esta declaración fuese falsa o errónea. En tal virtud, el usuario renuncia a ejecutar<br>cualquier acción o pretensión en el ámbito civil, penal o de cualquier otra índole.                             |
| 2 ACEPTACIÓN DEL SERVICIO                                                                                                    |
| Al ingresar y usar el servicio de Pago en Línea, el usuario expresa su voluntad y acepta los términos y condiciones establecidos pulsando sobre el recuadro "Acepto Términos y Condiciones". Si<br>el usuario NO está de acuerdo con estos términos y condiciones, no podrá acceder o hacer uso de este servicio. |
|                                                                                                    |
| Acepto términos y condiciones                                                                                                    |
| Regresar     Cancelar     Pagar                                                                                                    |

- Para continuar con el pago acepte los "Términos y Condiciones para la utilización de Medios Electrónicos de Pago", de lo contrario no podrá continuar con la transacción.
- Para obtener el comprobante de pago de click en Imprimir comprobante el cual podrá descargar o imprimir.

| Pago en línea de obligaciones tributarias |                                        |  |  |  |
|-------------------------------------------|----------------------------------------|--|--|--|
| Identificación                            | Razón social                           |  |  |  |
|                                           |                                        |  |  |  |
|                                           | Gracias por su pago.                   |  |  |  |
|                                           | Nurve transacción Imprimir comprohente |  |  |  |

7. Reimpresión de Comprobante de Pago: Para consultar las transacciones realizadas mediante Pago en Línea ingrese al portal SRI en Línea con su usuario y contraseña. En el menú General siga la ruta: Pagos Pago en Línea / Consulta comprobante de pago.

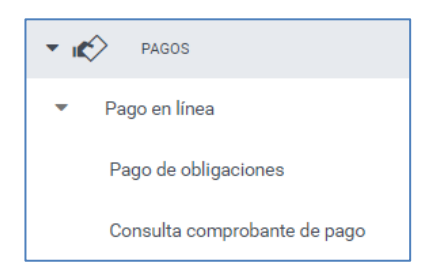

 Deberá ingresar la fecha desde y fecha hasta y dar clic en "Buscar", donde se mostrará los pagos realizados y podrá descargar en formato PDF el comprobante de pago seleccionado.

| eccione las fechas de los comprobant                              | 25                 |                                                                                                    |                    |               |                                           |
|-------------------------------------------------------------------|--------------------|----------------------------------------------------------------------------------------------------|--------------------|---------------|-------------------------------------------|
| cha desde: 01/12/2024                                             |                    |                                                                                                    |                    |               |                                           |
| cha hasta: 31/12/2024                                             |                    |                                                                                                    |                    |               |                                           |
| Buscar                                                            |                    |                                                                                                    |                    |               |                                           |
| Fecha pago                                                        | Código transacción | Valor pagado (USD)                                                                                                    | Estado transacción | Medio de pago | Comprobante                               |
| 13/12/2024 10:19:26                                               | 1681051            | 2.857,00                                                                                                    | Pagado             | Q             | D)                                        |
| 13/12/2024 09:26:31                                               | 1681050            | 7.660,96                                                                                                    | Pagado             | Q             | ß                                         |
|                                                                   | 1681037            | 9.587,00                                                                                                    | Pagado             | Q             | D                                         |
| 13/12/2024 08:42:34                                               |                    | 6 265 00                                                                                                    | Pagado             | Q             | B                                         |
| 13/12/2024 08:42:34<br>13/12/2024 08:31:09                        | 1681034            | 0.000,00                                                                                                    |                    |               |                                           |
| 13/12/2024 08:42:34<br>13/12/2024 08:31:09<br>13/12/2024 08:25:50 | 1681034            | 8.521,00                                                                                                    | Pagado             | Q             | La 🗋                                      |
| 13/12/2024 08:31:09<br>13/12/2024 08:31:09<br>13/12/2024 08:25:50 | 1681034            | (1 de 1)  < < 1 > :                                                                                                    | Pagado             | Q             |                                           |
| 13/12/2024 08:42:34<br>13/12/2024 08:31:09<br>13/12/2024 08:25:50 | 1681033            | (1 de 1) < ( 1 de 1) < ( 1 de | Pagado<br>D1       | Q             | Dia dia dia dia dia dia dia dia dia dia d |
| 13/12/2024 08:42:34<br>13/12/2024 08:31:09<br>13/12/2024 08:25:50 | 1681034<br>1681033 | (1 de 1)   < ( ) > 3.521,00<br>(1 de 1)   < ( ) > 3<br>Ouis para<br>Contribuyentes                                                                                                    | Pagado<br>D1       | Q             |                                           |